#### 【課題7】ネコが足を左右に動かせ、自然に歩いているようにしよう。

### <考え方>ネコのコスチュームを変える。

今のネコの動きは同じ形なので、動きが少し不自然です。そこで、課題6のプログラムを使って、 コスチューム というものを見てみましょう。課題6を呼び出し、コピーしておきます。 スクリプトカテゴリーの左上に **コスチューム** があります。ここをクリックします。

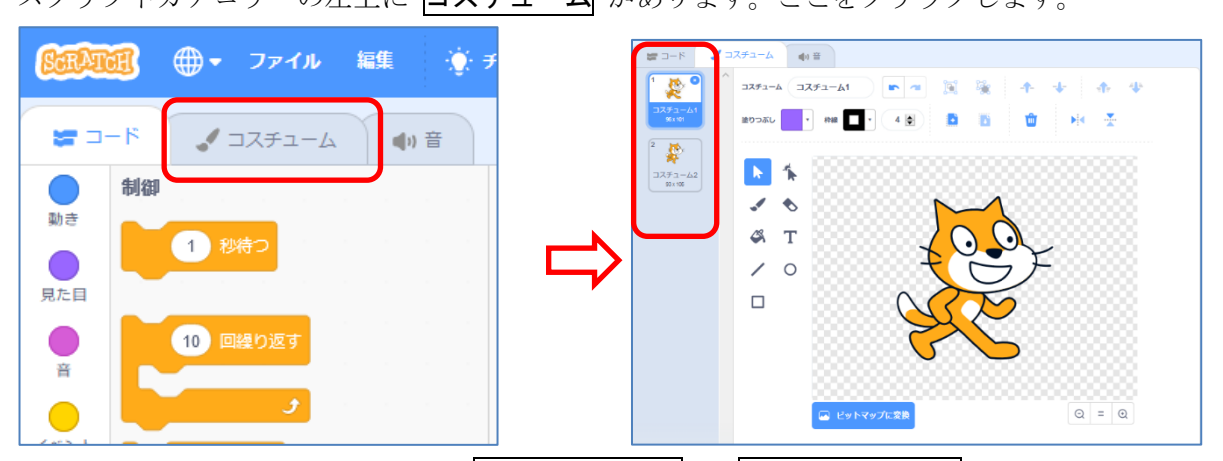

すると中央付近にネコが 2 つあり、 コスチューム 1 と コスチューム 2 があります。それぞれ の部分をクリックすると、同じようなネコですが、下半身が少し違っています。それを確認したら、 左上メニューの コード をクリックして、プログラム作成の画面にもどりましょう。

左の命令の青紫色の見ため カテゴリーをクリックします。その中に、次のコスチュームにするの ブロックを下の図のように加えてみます。

次のコスチュームにする の命令は、この2つのコスチュームを入れ替えるということになります。 それでは、このコードを実行してネコの動きを確認してみましょう。

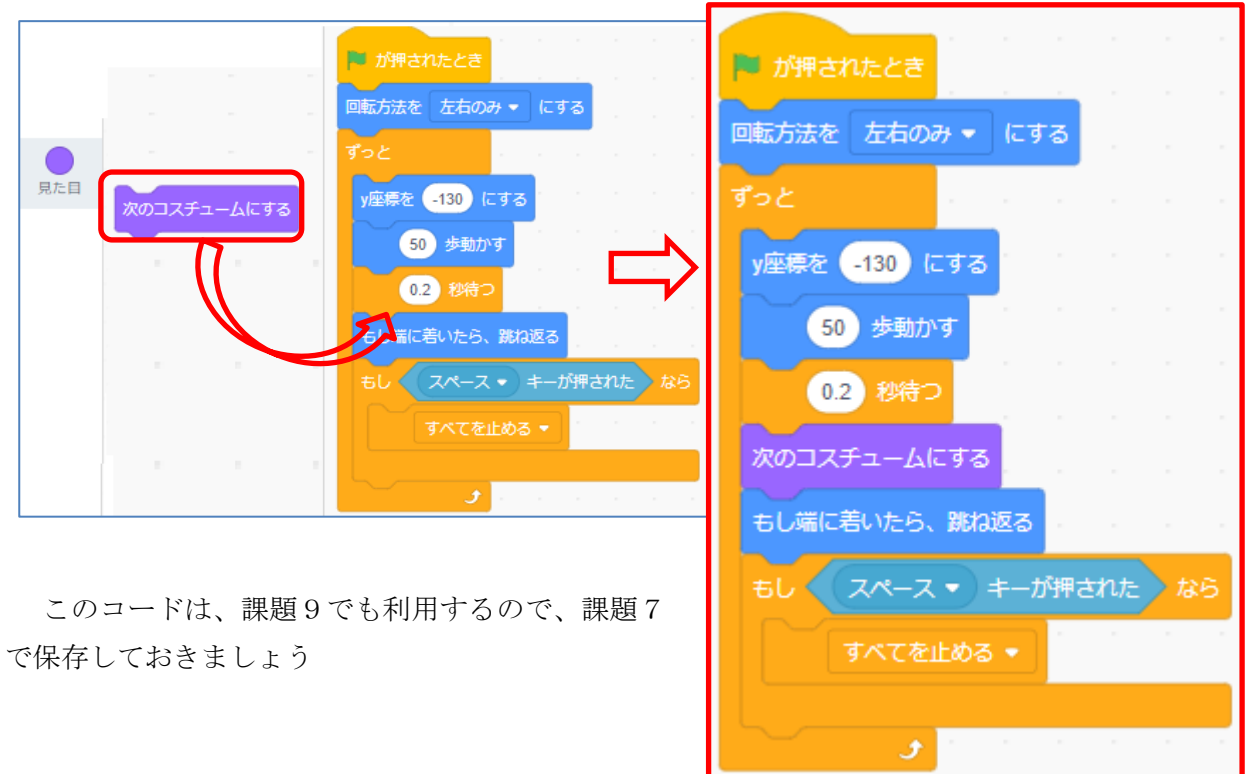

# 【課題8】歩いているうちにだんだんネコが消えていくようにしよう。

<考え方> 見た目 カテゴリーの中の 効果 のブロックを使う。

課題7のプログラムを修正するため、課題7を表示していきましょう。

「だんだん消えていく」ようにするには、見た目 カテゴリーの中の、 色の効果を 25 ずつ変える のブロックを入れる。

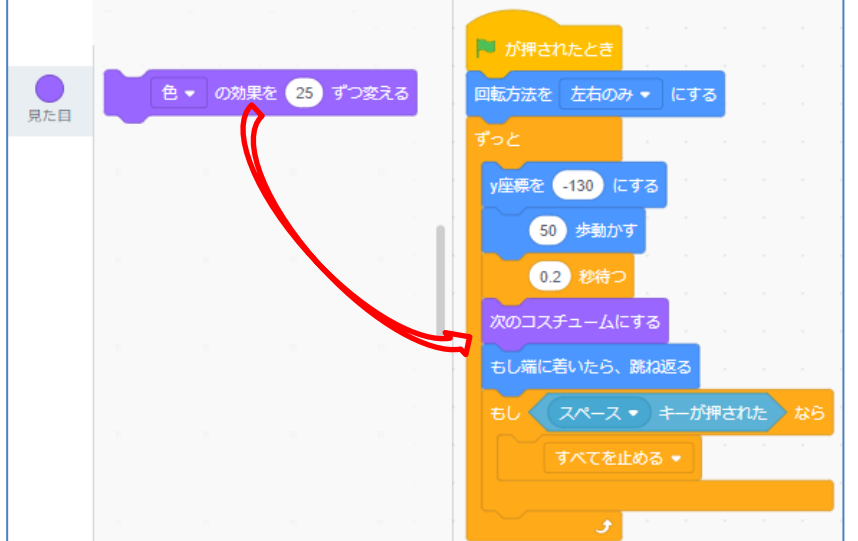

これを実行すると、ネコ の色が変わりながら動い ていきます。

だんだん消えていくようにするには、▼の部分をクリックし、 幽霊の効果 に変更し、数値を5 ずつに変更します。

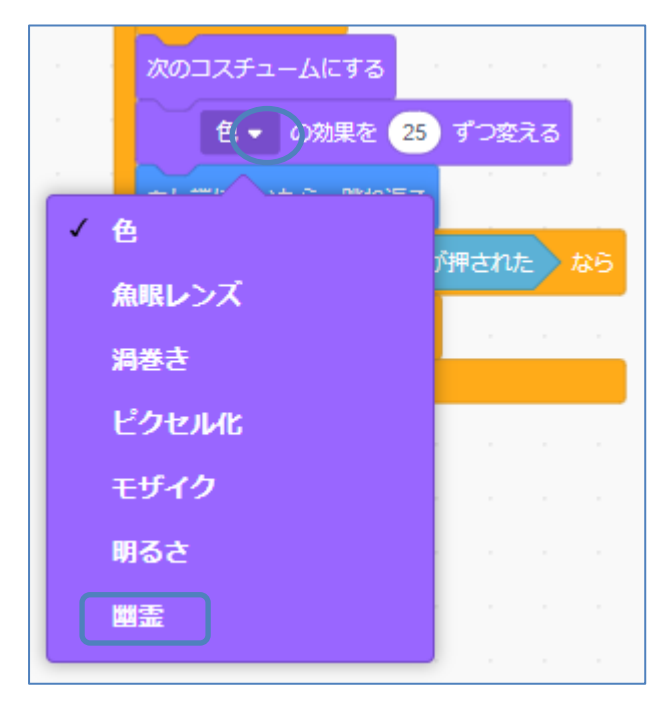

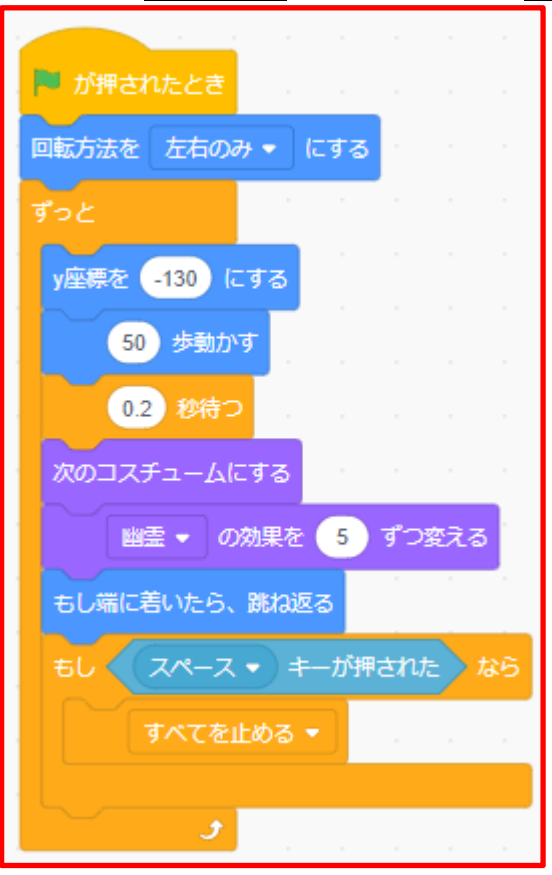

# 【課題9】課題7で動いている途中で上向き矢印キーを押すとジャンプするようにしてみよう。 <ジャンプの考え方>上に上がる時は v 座標を一定数ずつ大きくする

課題7のプログラムを呼び出して表示します。(または、課題8の幽霊の効果を5ずつ変えるのブ ロックを削除しておきましょう。)

まず、ジャンプするコードを別に作成しておきましょう。

今までのコードと別の所に、ブロックをおきます。

- (1) 上に上げる時
  - 動き カテゴリーの y座標を10ずつ変える ブロックを置く。
  - ② 制御 カテゴリーの 10 回繰り返す のブロックを取り出し、(1) のブロックを入れる

このコードだけをクリックし、上に上がっているかどうかを確かめましょう。

(2) 下に下げる時

上に上げる時のブロックをコピーしましょう。

- ③ 右クリックし、複製 を選びます。
- ④ y 座標を 10 ずつ変えるの数値をマイナス 10 に修正する

(3)(1)の下に(2)のブロックをつなげます。

この時の動きをクリックして確認してみましょう。

このプログラムでは、上がったらすぐに下がるのでちょっと不自然です。

そこで、上がった時にちょっとだけ時間を入れてみましょう。

(4) 制御 カテゴリーの 1秒待つ のブロックを、上がったあとに入れ、1秒を 0.1秒に変更しまし よう。

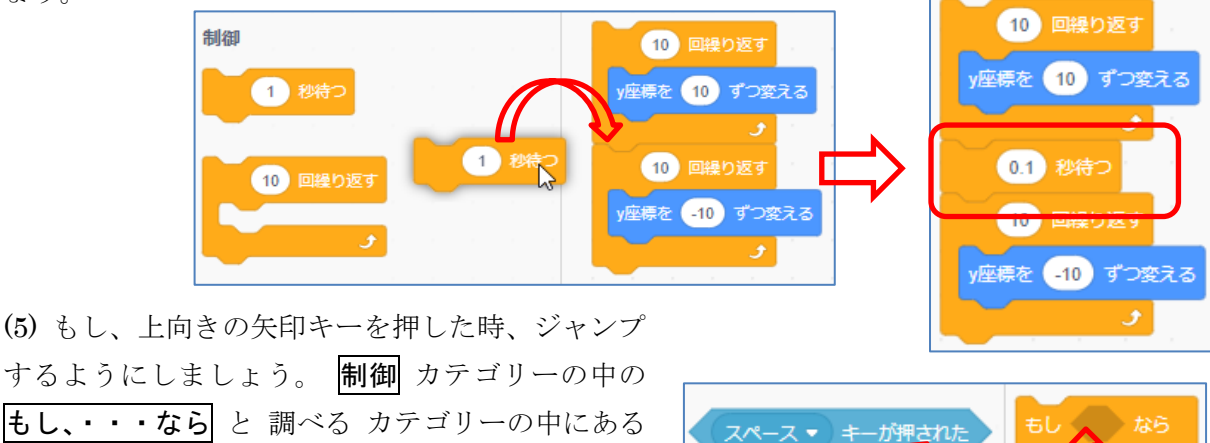

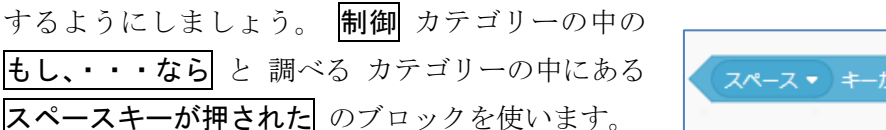

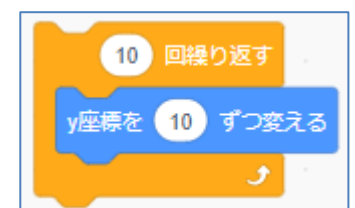

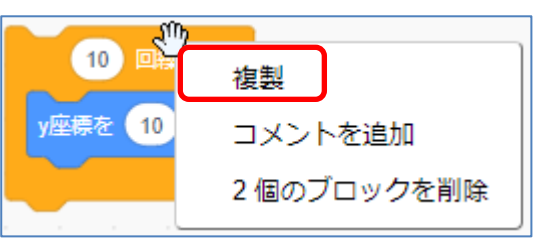

(6) ジャンプのコードを(5)のブロックの中に入れる

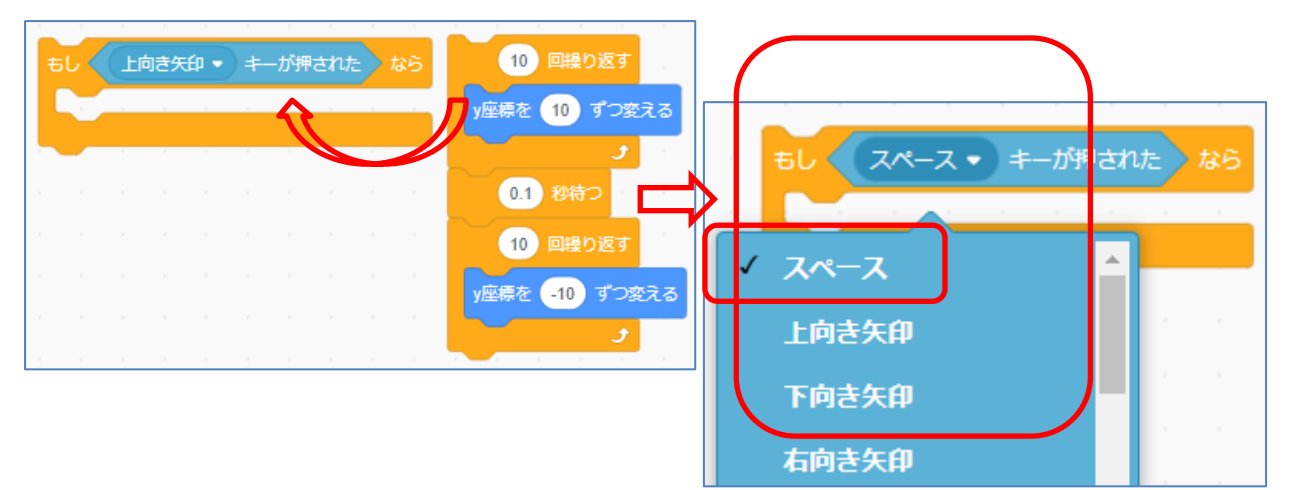

(7) もとの課題7のコードの中に入れる。

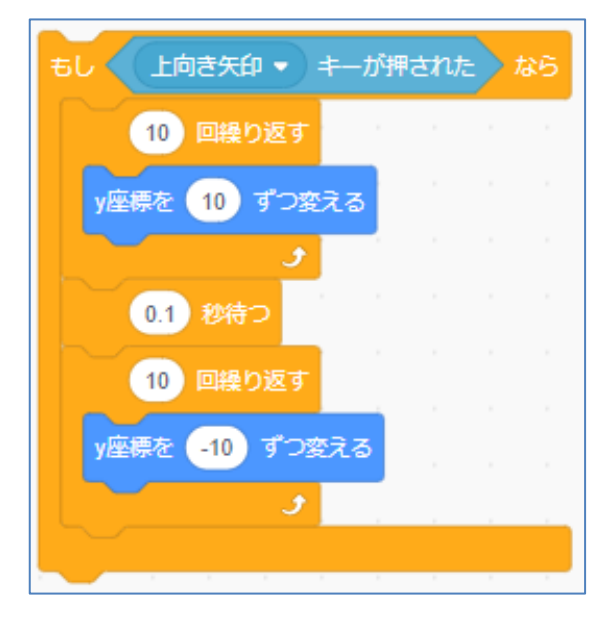

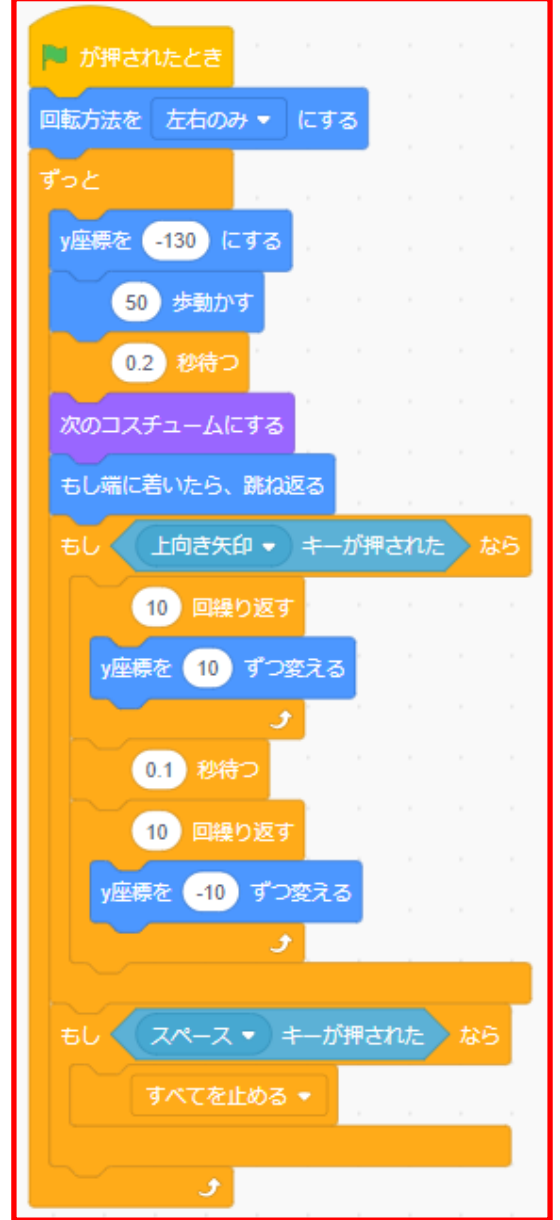

## 【課題10】課題9でジャンプしたとき音が鳴るようにしてみよう。

## <考え方> 音 カテゴリーの中のブロックを使う

スクラッチでは、音を鳴らすこともできます。

その命令は音のカテゴリーにあります。

今は、音のカテゴリーの上の方に ニャーの音をならす (ニャー・)の音を鳴らす のブロックがあります

から、これをクリックしてみましょう。

の部分をクリックしたら、音が出ます。もしでなければ、パソコンの音設定ができていないことが 考えられますので申し出てください。

その他にもいろいろな音が用意されています。

画面上部の <sup>▲</sup> 音の部分をクリックすると、ニャー音の波 形が表示され、この画面でこの音をいろいろと編集するこ ともできます。

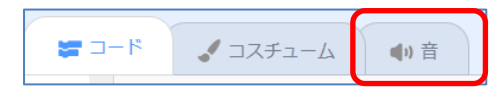

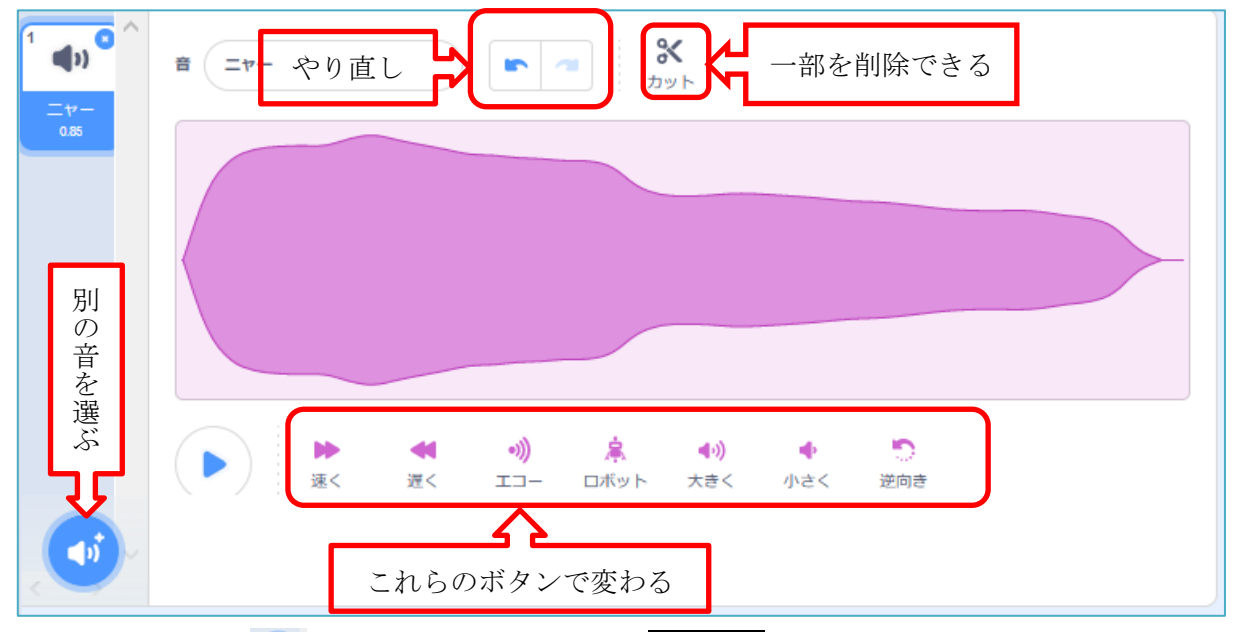

その左下隅にある 🕡 の部分にマウスを移動し 音を選ぶ の部分をクリックするとたくさんの スピーカーの絵が現れ、その部分にマウスを移動するとそれぞれの音が出てきます。

全部で350種類以上の音がありますから、選ぶのが大変です。一番上にいくつかのカテゴリーが ありますので、それをクリックすると、ある程度絞られます。ここでは、効果 をクリックしてみ ましょう。

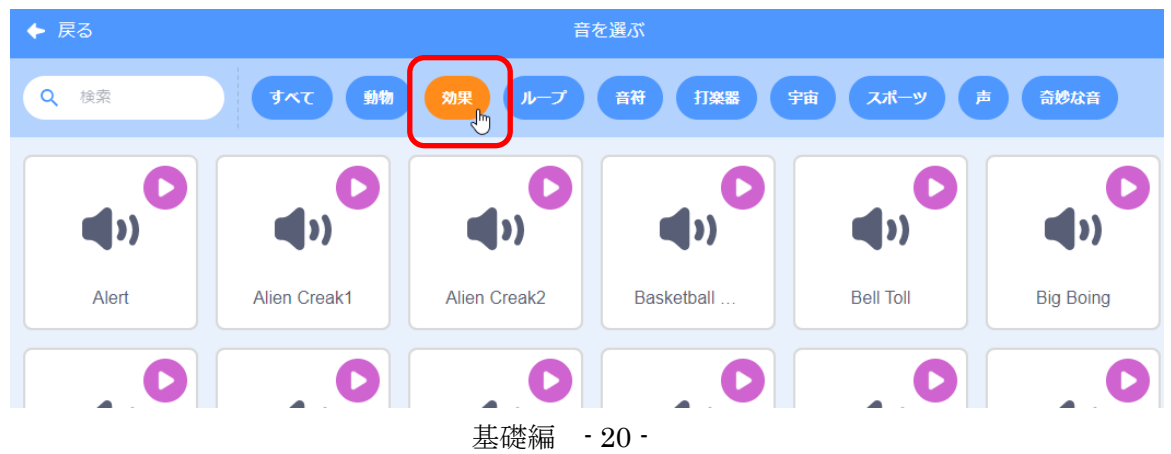

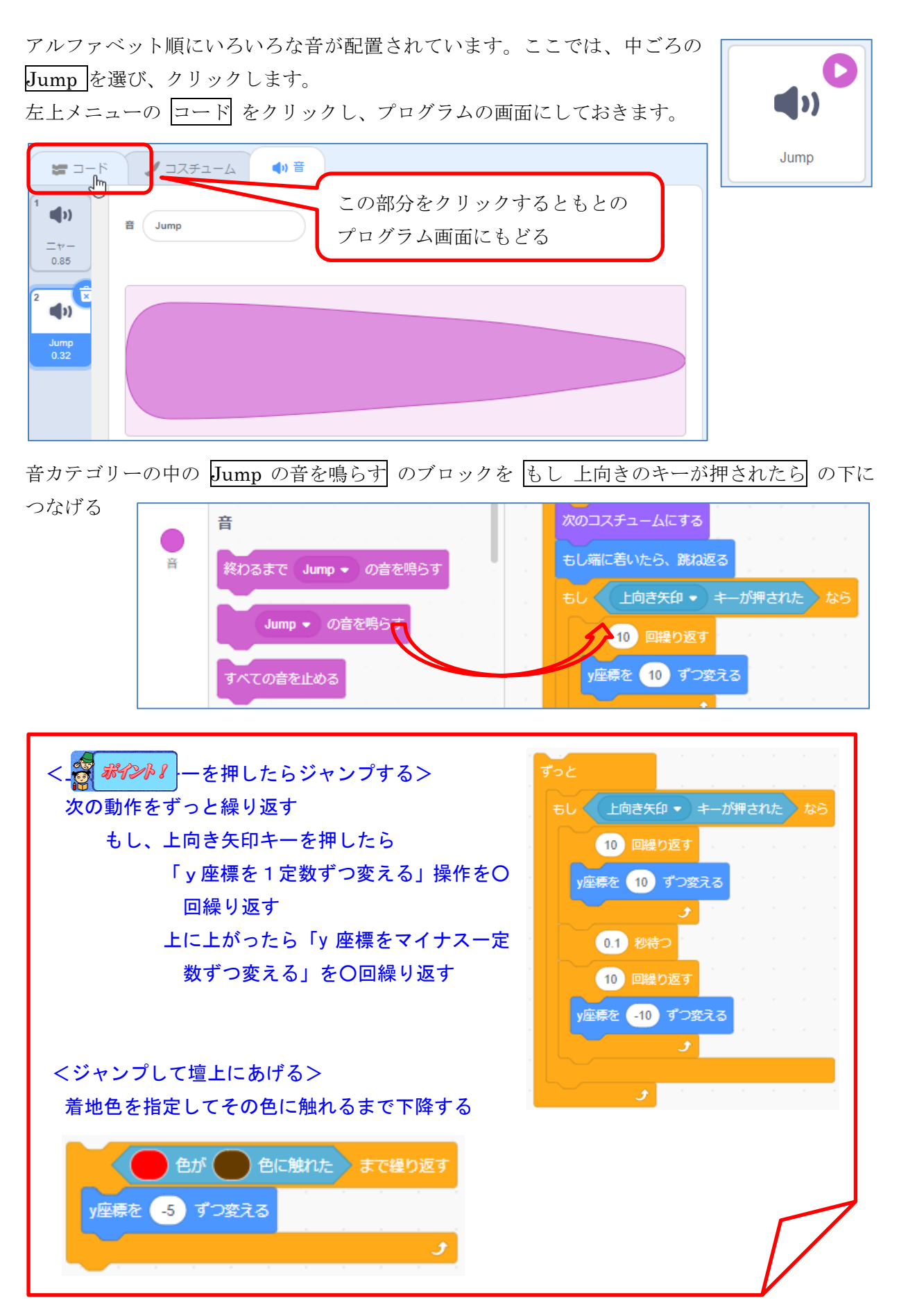

基礎編 -21-

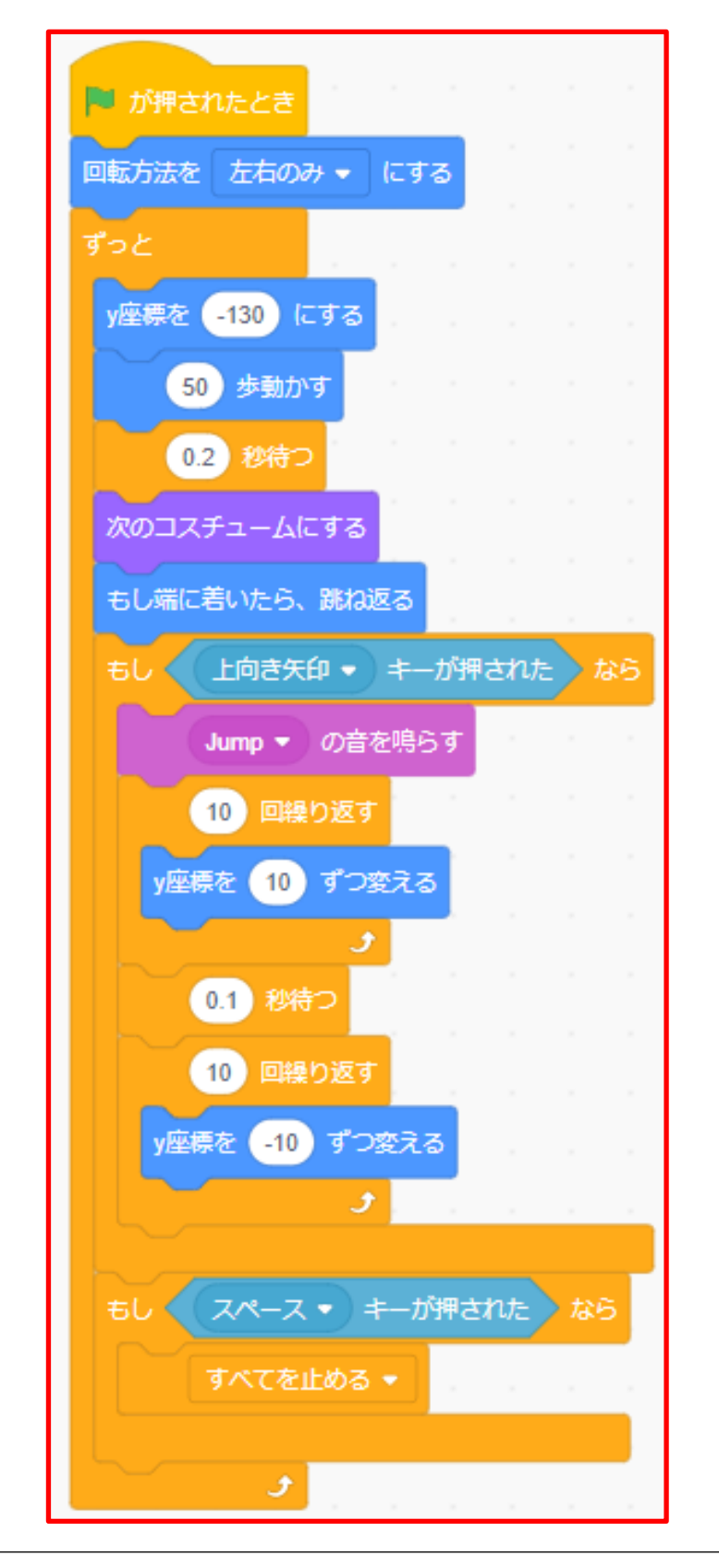

【課題 10】 左右に動きながら、上向き矢印キーが押されたら、音が鳴って ジャンプし、スペースキーで停止するコード例

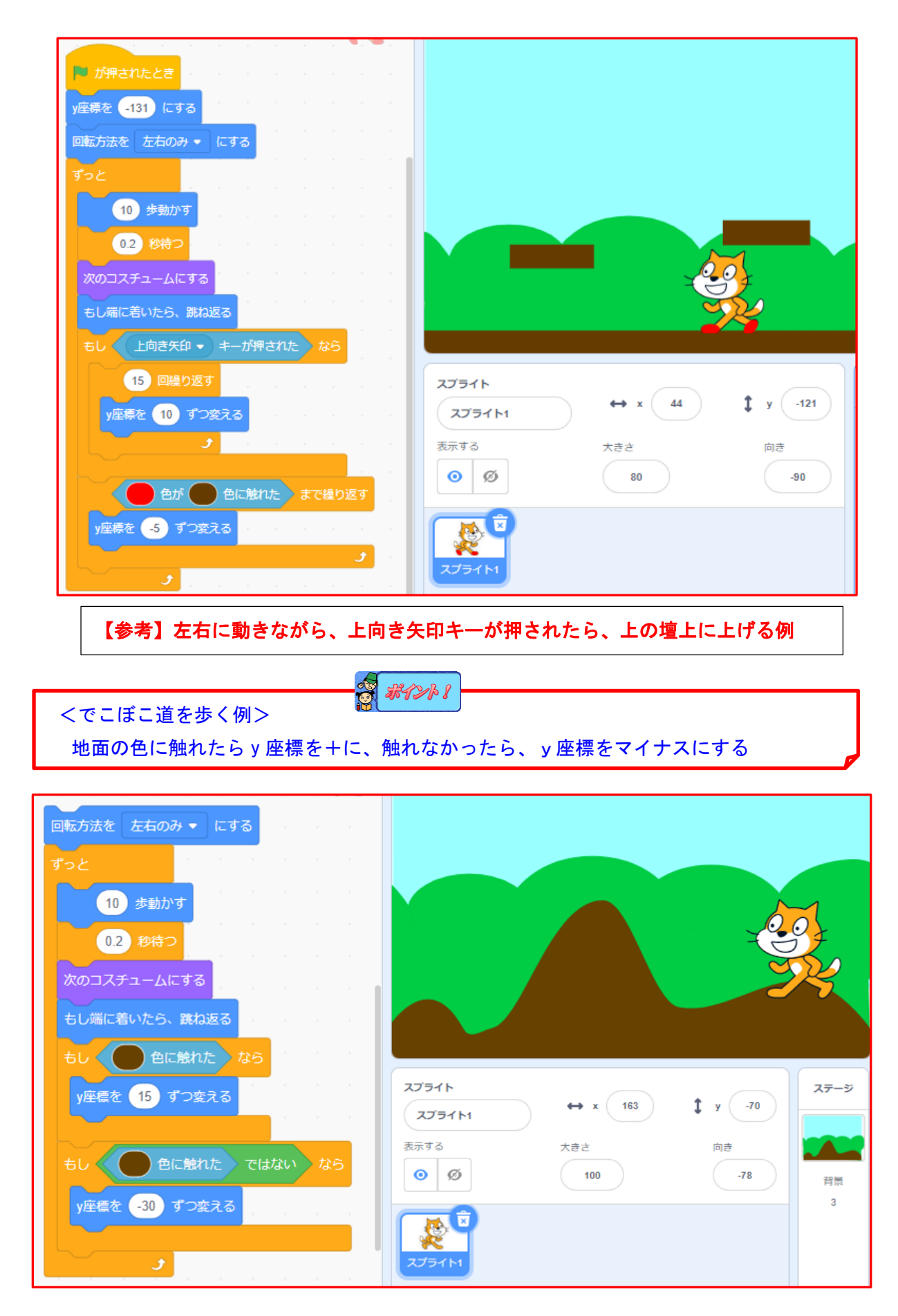

基礎編 -23-

## 【課題11】端についた回数を数えよう。

<考え方>変化する端に着いた回数を変数として定義し、端に触れたらその回数を1増やす。 これまでのプログラム課題9(P22)を修正していきますから、表示し、コピー保存しておきます。 まず、変数を定義します。

左のメニューの中から 変数 カテゴリーを選びます。

すると、下の新しい画面が表示されます。最初に変数を新しく定義する必要があります。 **変数を作る** をクリックします。

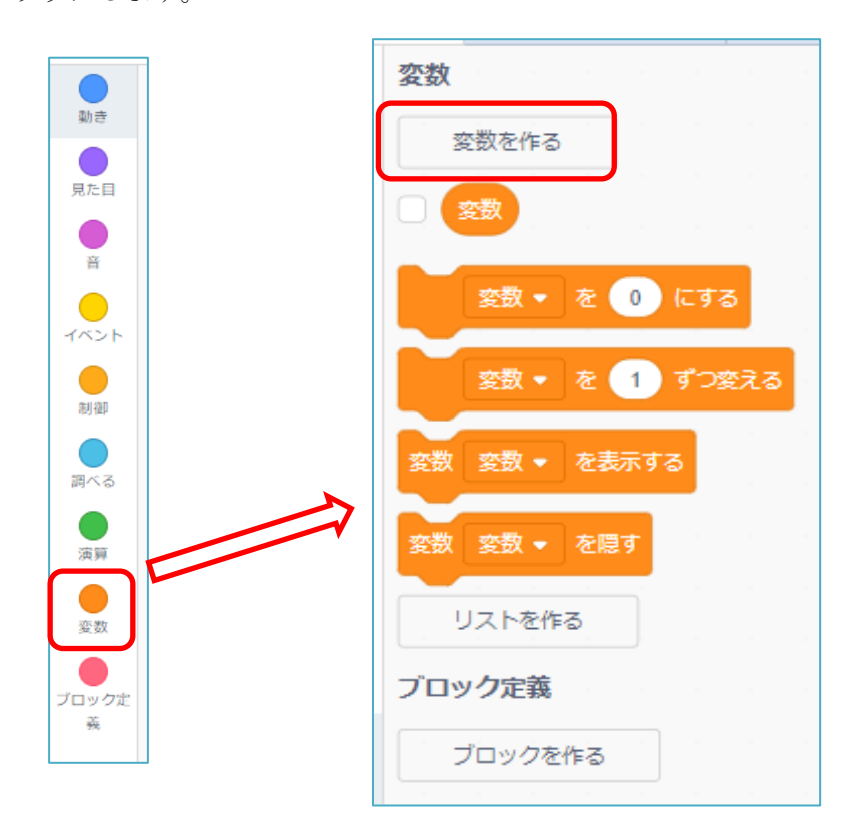

変数名は何でもいいのですが、ここでは 「回数」 としておきましょう。「回数」とタイプ入力し、 「すべてのスプライト用」にチェックが入っていることを確認して、 〇K をクリックします。

| 新しい変数 ×                                                                   |
|---------------------------------------------------------------------------|
| 新しい変数名:                                                                   |
| 回数                                                                        |
| <ul> <li>● すべてのスプライ</li> <li>● このスプライト</li> <li>ト用</li> <li>のみ</li> </ul> |
| キャンセル OK                                                                  |

基礎編 -24-

すると 回数 の左にチェックがついて表示され、ネコのいる左の画面の左上に 回数 0 と表示されます。

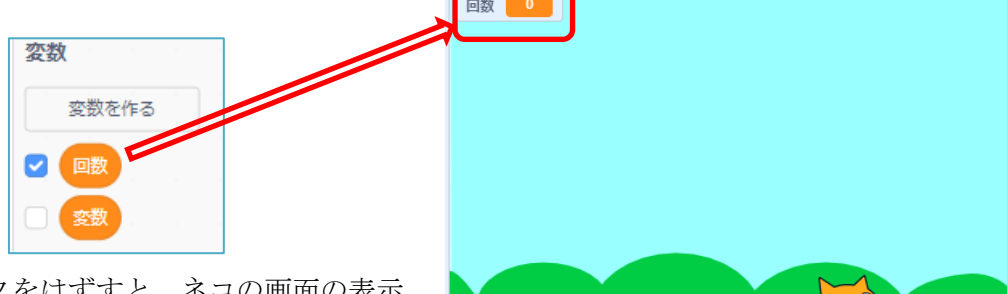

このチェックをはずすと、ネコの画面の表示 も消えます。

これで、 変数 カテゴリーの中にいろいろな

このブロックをプログラムに加えていきましょう。

端に触れた時の回数を数えるのが目的ですから、このプログラムではもし、端に着いたら、
 跳ね返るの下に回数を1ずつ加えるのブロックを置けばいいような気がしますね。それを加えてからプログラムを実行してみましょう。

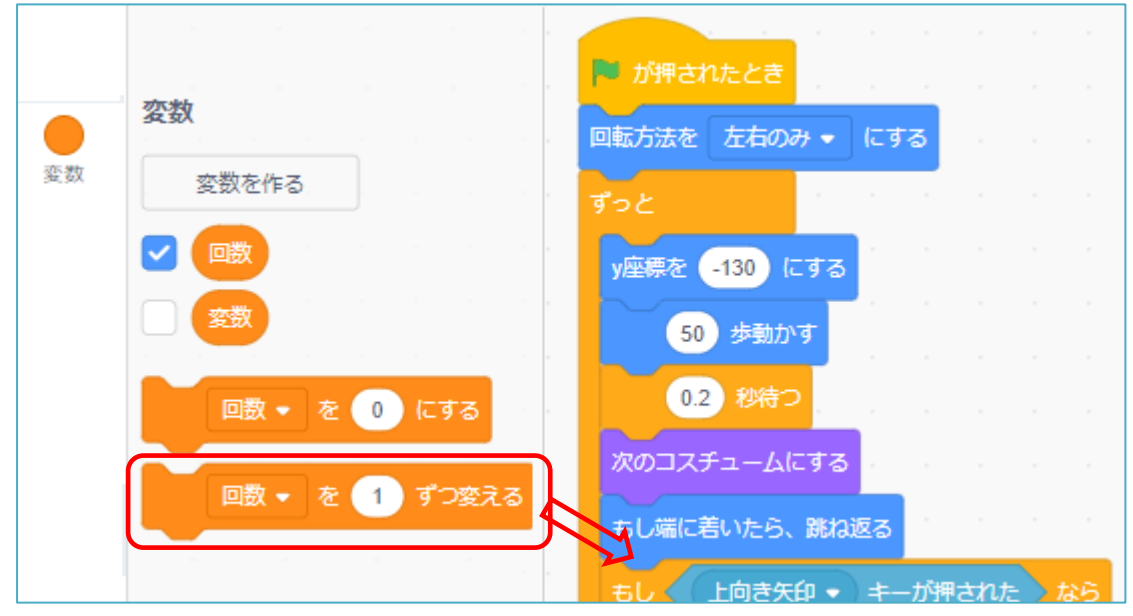

確かに回数がどんどん増えていますが、よく見ると端に触れないのに回数が増えており、こ のプログラムは誤っていることがわかります。どこがおかしいか考えてみましょう。 実は、このプログラムではコスチュームが変わるたびに回数が増えていることになっている のです。

それでは、正しいプログラムにするにはどうすればいいでしょうか。

<考え方2>もし、端に触れた時、回数を1ずつ変える。

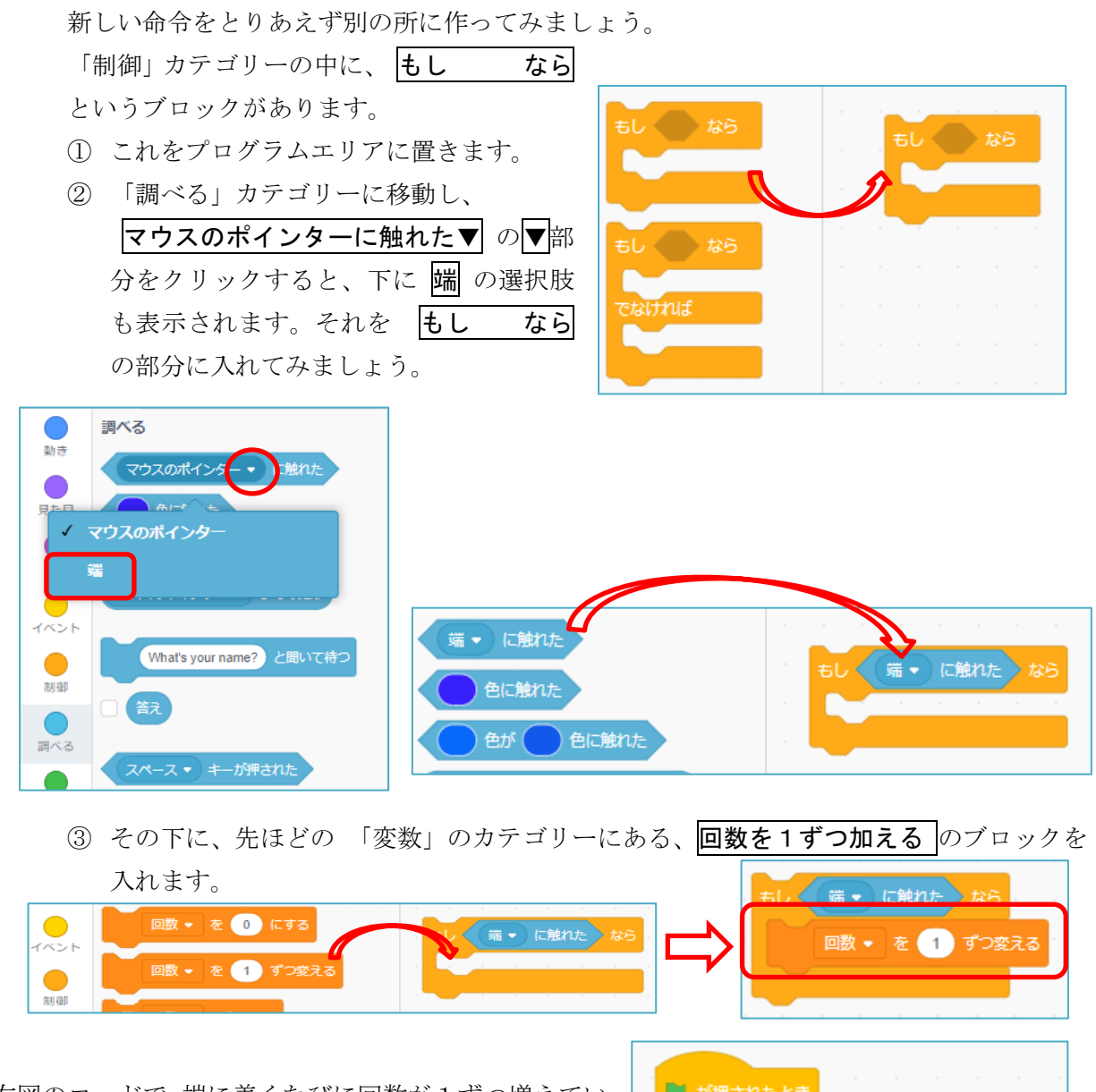

右図のコードで、端に着くたびに回数が1ずつ増えてい きます。

ただ、このコードは、最初はうまくいくようですが、2 回目、3回目と繰り返すと、回数がその都度前の回数に 加算されていきます。

それでは、実行する最初には回数を0にしておくにはど うしたらよいか考えてみましょう。

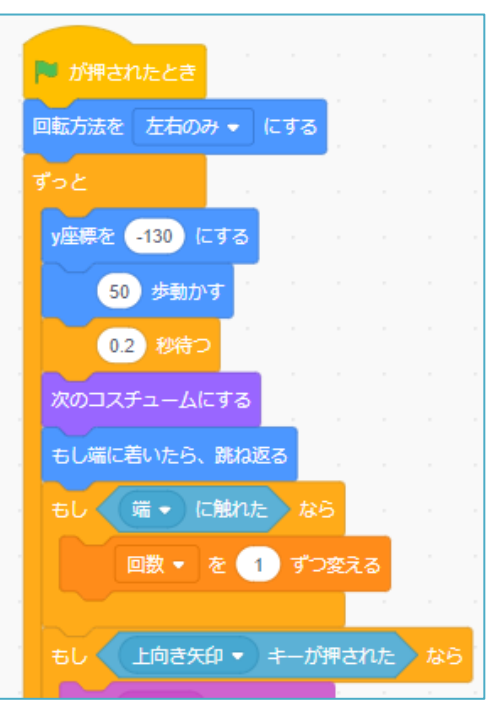

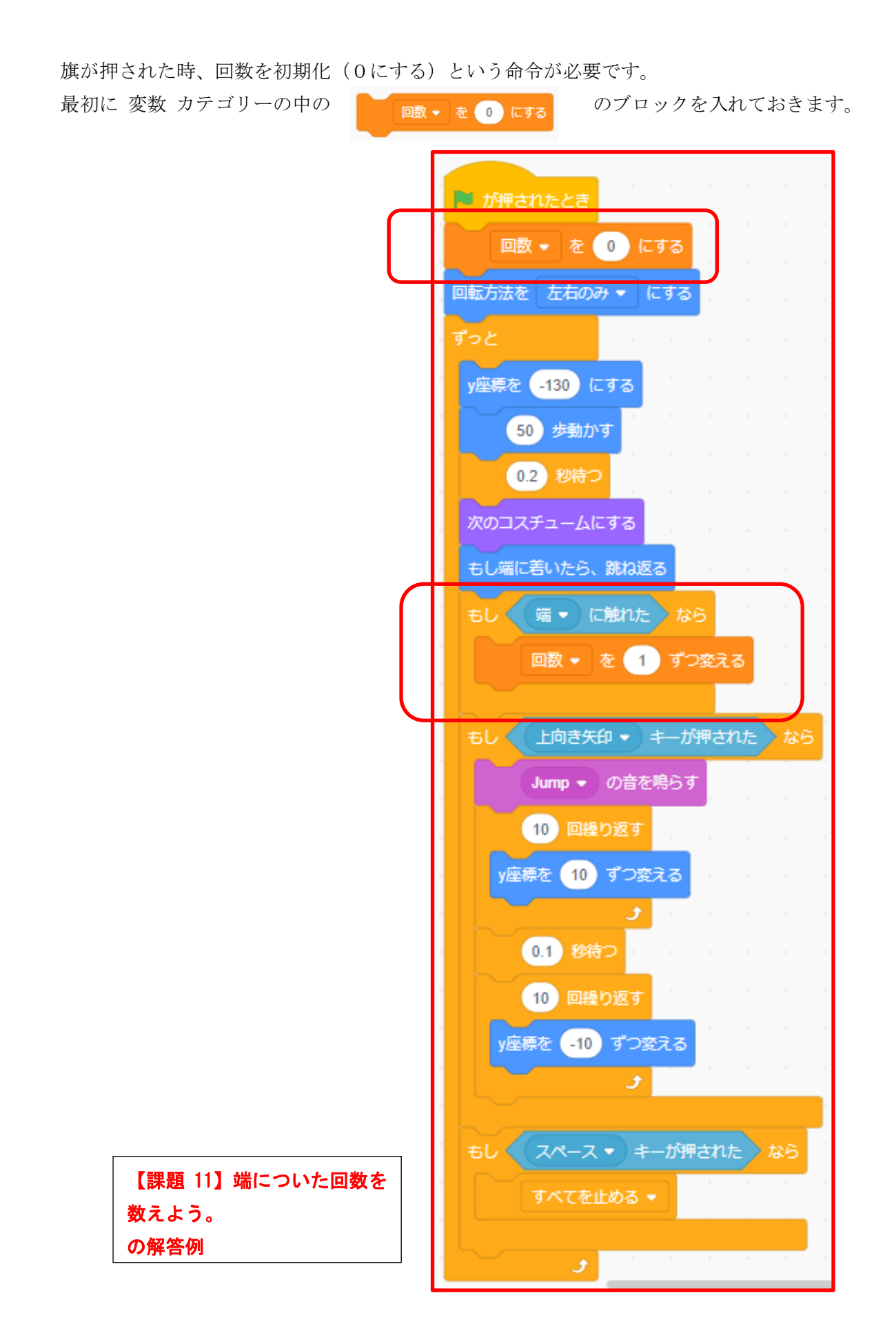

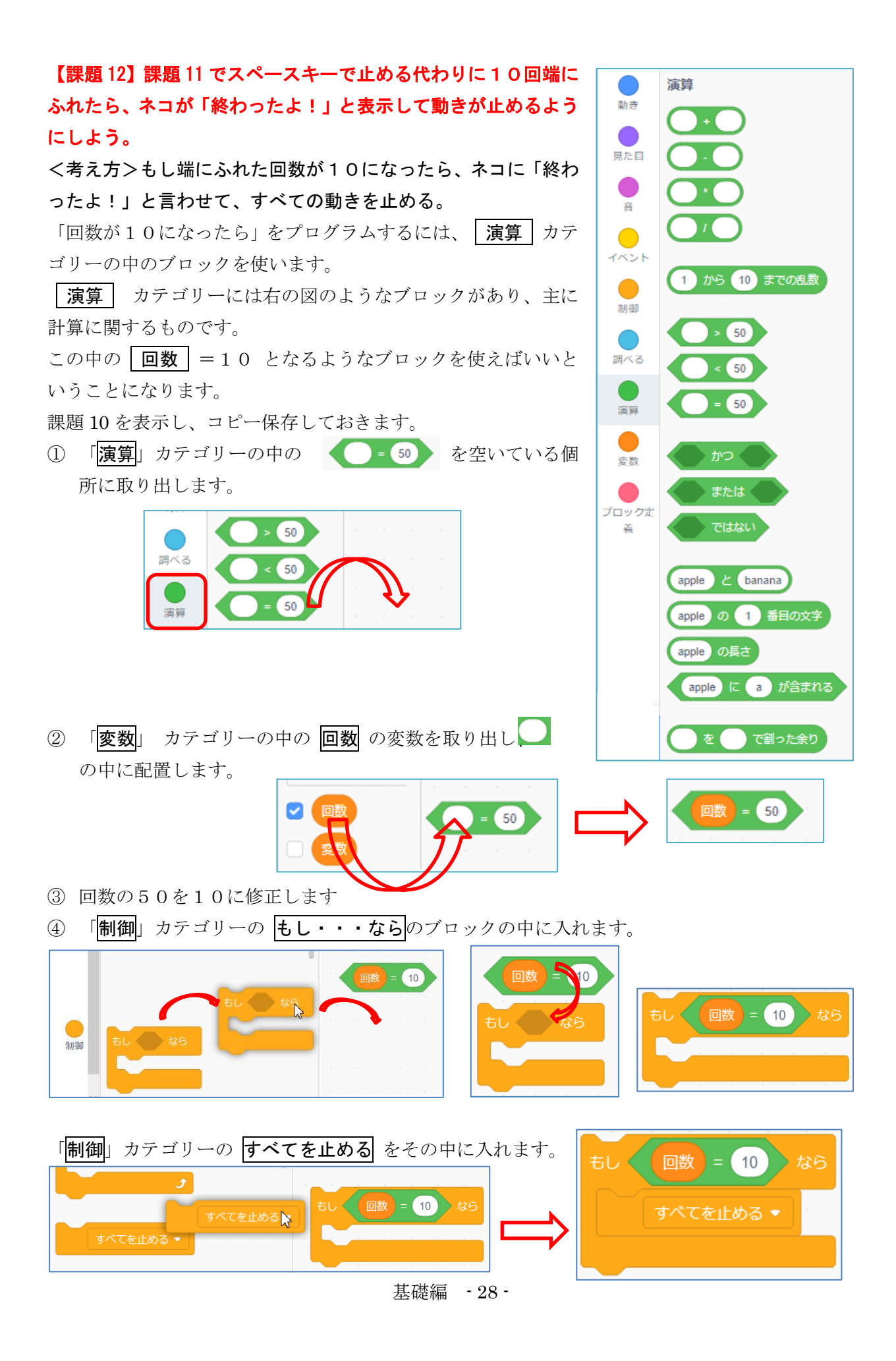

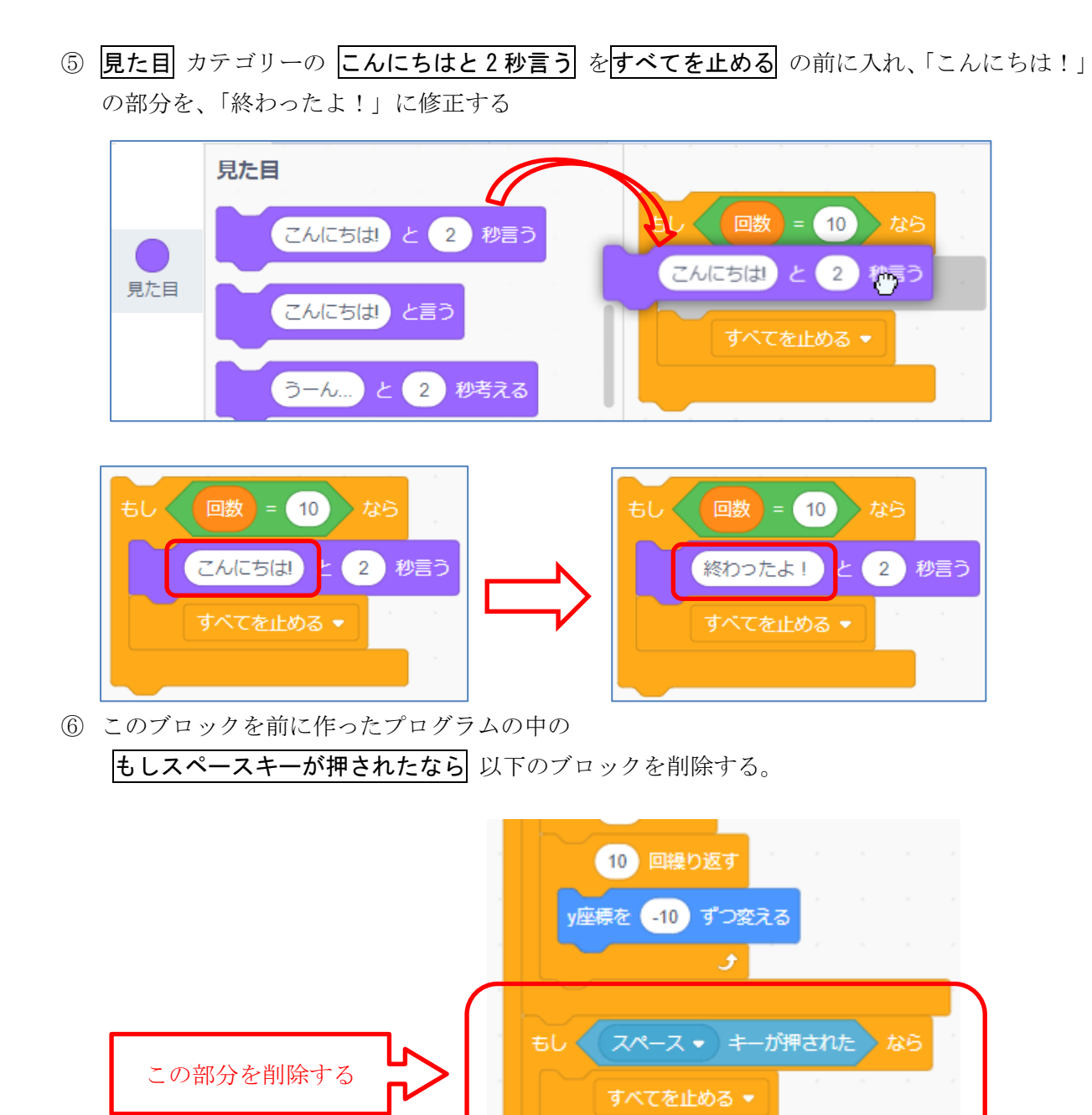

④ で作成したブロックを代わりに入れる

5

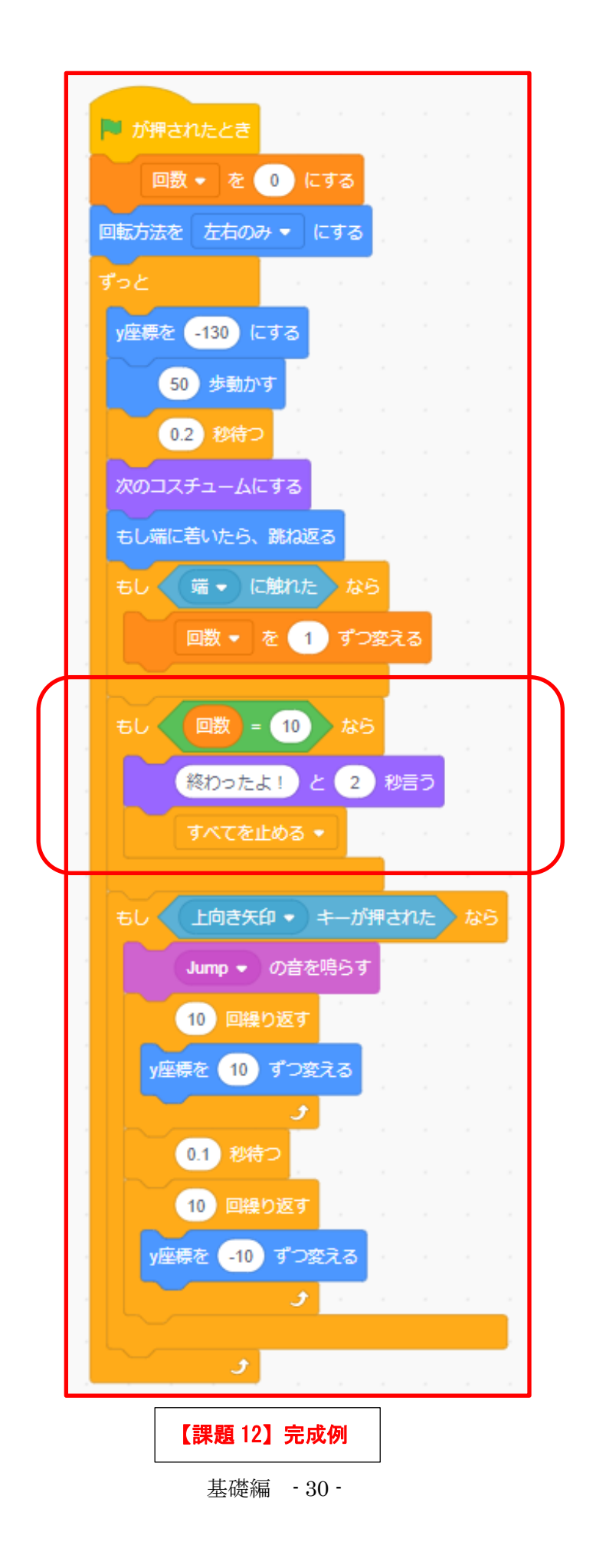